## Add Contact to Property Directory

To add a contact to the Property Directory of your Portal, refer back to the *Control Panel --> Setup --> User Groups/ Tenants --> Non-Tenant User Groups (staff) --> Create Non-Tenant User* or <u>Creating a Tenant User</u> sections of the AXIS Portal help handbook or follow the proceeding steps.

## Note:

- There are numerous ways to add Tenant to the Property Directory that coincide with the 3 different methods of Creating Tenant Users.
- Only one method, however, can be used to Create Non-Tenant Users. Thus, below we have only referred to the method that overlaps both Tenant and Non-Tenant Users.
- Refer back to the <u>Creating a Tenant User</u> section, as noted above, of the AXIS help handbook for alternate methods.
- 1. Click on Control Panel > Setup > User Groups

15 Users

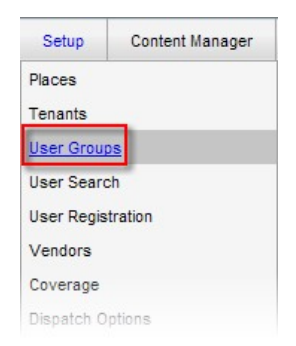

2. Locate and click on the desired **Non-Tenant User Group** or **Tenant User Group** (from the left page) that the contact you wish to add to the directory falls under.

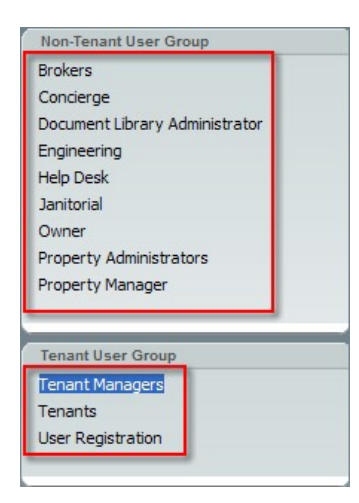

3. Locate the User from the Tenant or Non-Tenant User list (depending on which you selected), and click Edit.

| Last<br>Name | First<br>Name | Email                      | User Group         | Last<br>Modified<br>By | Last Modified<br>Date    | Action |
|--------------|---------------|----------------------------|--------------------|------------------------|--------------------------|--------|
| Butron       | Mike          | mike.butron@axisportal.com | Tenant<br>Managers | Daisy<br>Caster        | 12/15/2010<br>3:13:29 PM | Edit   |

| checklist | morning | morningTM@checklist.com | Tenant<br>Managers                       | Tina<br>Tenant  | 5/10/2010<br>9:20:23 PM  | <u>Edit</u> |
|-----------|---------|-------------------------|------------------------------------------|-----------------|--------------------------|-------------|
| Electric  | Gary    | ge@fakege.com           | Tenant<br>Managers, User<br>Registration | Daisy<br>Caster | 12/15/2010<br>3:19:50 PM | <u>Edit</u> |
| Hsu       | Lisa    | lhsu@telecom1.com       | Tenant<br>Managers, User<br>Registration | Axis            | 3/3/2010<br>1:33:44 PM   | <u>Edit</u> |
| Jenner    | Brody   | veraaa76@123hotmail.com | Tenant<br>Managers                       | Axis            | 5/13/2010<br>2:32:32 PM  | <u>Edit</u> |

4. Under the Basic Information tab, select **Searchable in Directory** with a check mark to make the user searchable in the Property Directory. On the contrary, deselect the option to remove the user from the Property Directory.

| Basic Infe                      | ormation            | Additional Information Partner Sett |      |  |  |
|---------------------------------|---------------------|-------------------------------------|------|--|--|
| User Type                       | Tenant              |                                     |      |  |  |
| Property                        | One Corporate Tower |                                     |      |  |  |
| Tenant                          | AXIS Portal         |                                     |      |  |  |
| Searchable<br>in Directory      |                     |                                     |      |  |  |
| Name *                          | ✓ Mik               | e                                   |      |  |  |
| Name                            | Prefix First        | st                                  | M.I. |  |  |
| Email *                         | mike.butron@        | axisportal.com                      |      |  |  |
| Phone<br>Number                 | 9498093605          |                                     |      |  |  |
| Address 1 4400 MacArthur Blavd. |                     |                                     |      |  |  |

5. Click Save or Save and Notify to send an email to user notifying them of changes to their account.